## TRACKLAB REGISTRATION NEW ROSTER USER

We're so glad you're here

In **6** easy steps, you'll have a Roster account to register athletes (or yourself) for any Tracklab meet.

## WHAT YOU WILL NEED

Laptop or desktop (you cannot register using your phone); mobile phone for account verification code; credit or debit card for entry fees; and athletes' info like names, gender, dates of birth, and events.

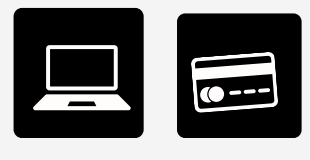

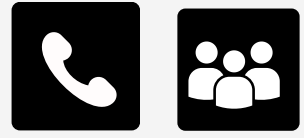

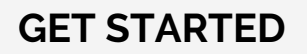

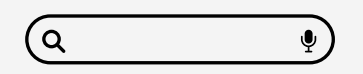

Go to **rosterathletics.com**. Type **tracklab** (one word) in searchbar. Find the Tracklab meet **date** you want. Now click the **registration bar**.

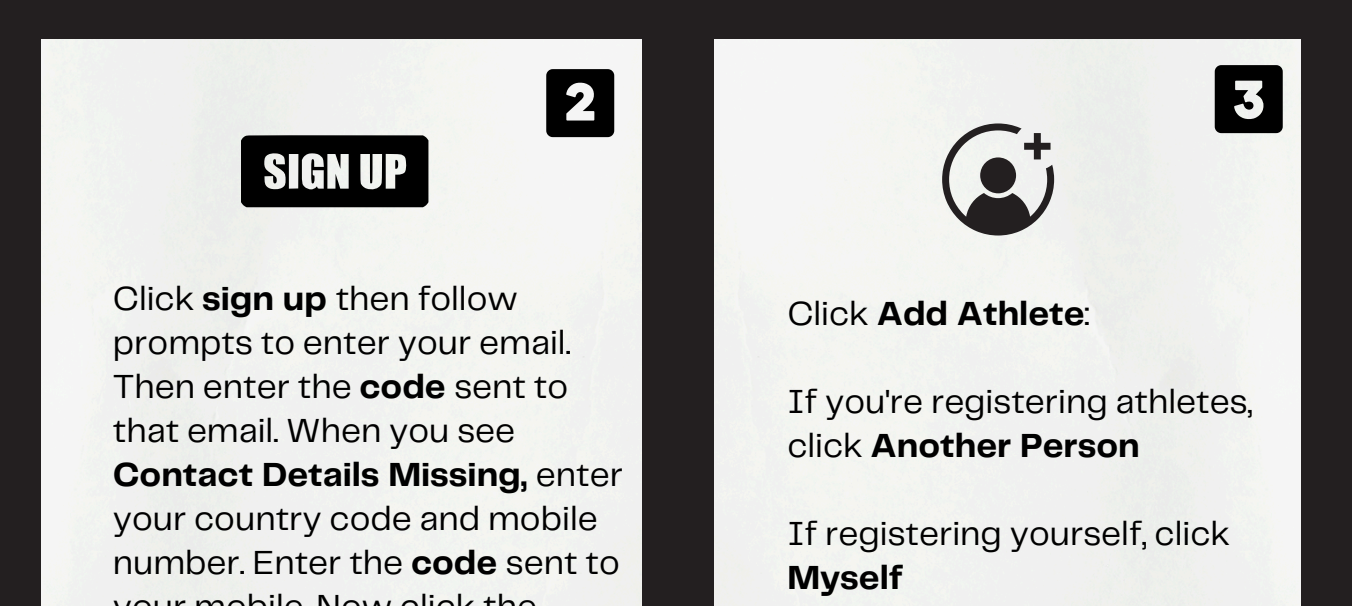

your mobile. Now click the **registration bar** again.

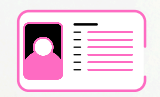

To build your athlete roster, add athletes' first and last **name**; click female or male; add DOB **MM/DD/YYYY**; select **country**; click **Unattached** or **Add Club**.

5

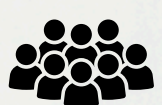

If club name not found, type your club name in search bar then click **Create and Select**. Use dropdown box to add new **club** name to athlete. Then click **X** to return to your athlete roster.

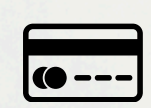

6

Almost done! Add events for each athlete on your roster (or just for yourself). Then scroll to bottom of page for the total amount owed. Make payment with credit or debit card.

operations@tracklab.events